# RIKA WARM APP

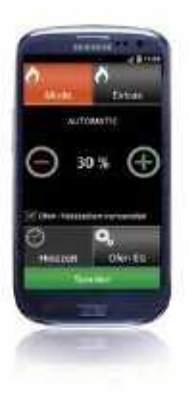

# Návod na obsluhu

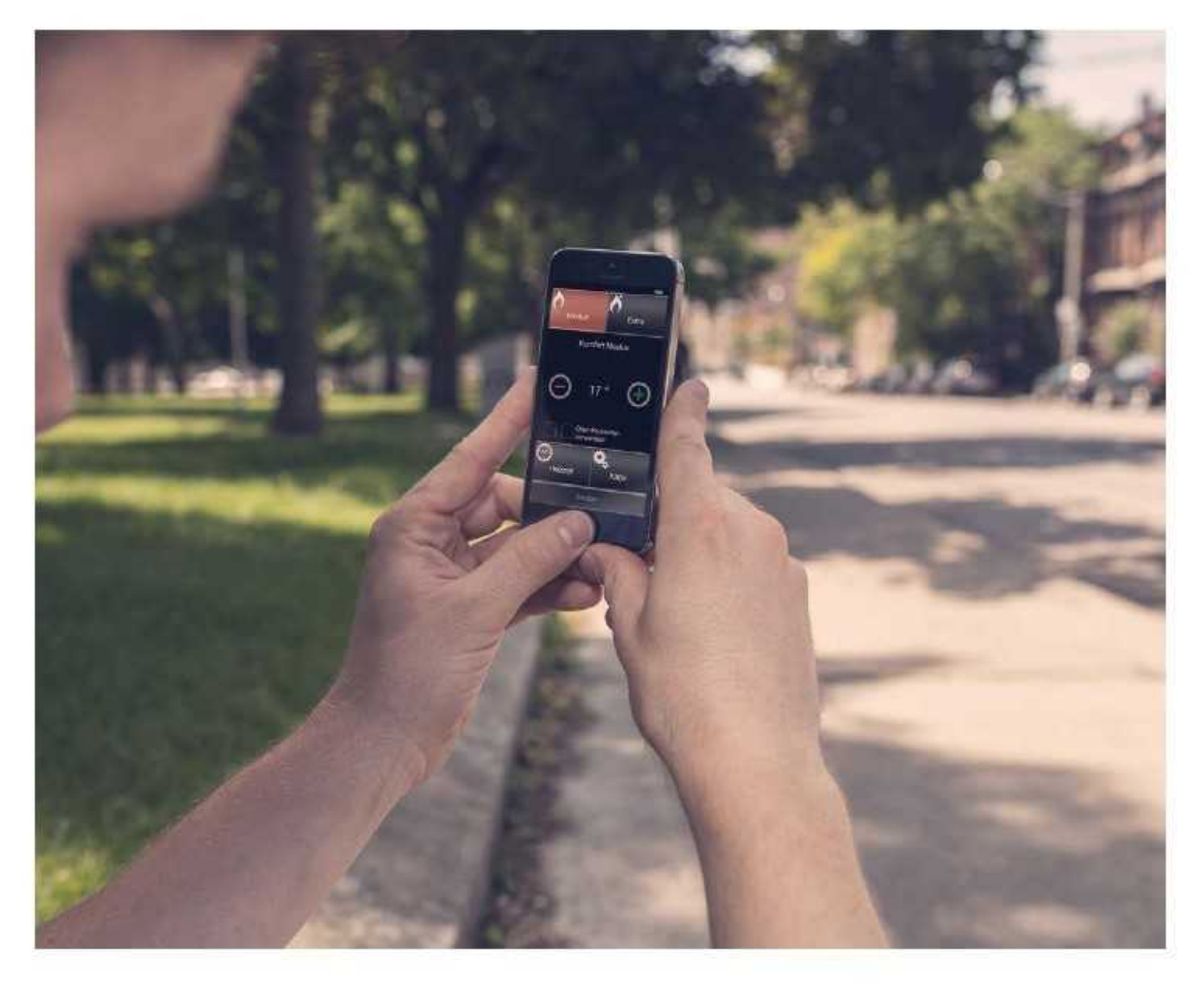

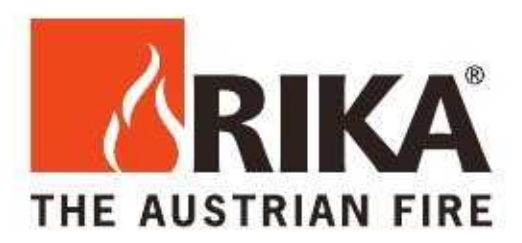

# 1. Požiadavky na systém

#### Pec

- Pece s tlačidlovým displejom od verzie softvéru 1.40 0
- Pece s dotykovým displejom od verzie softvéru V1.12, V1.22. (Pece so Q staršou verziou softvéru, vyžadujú aktualizáciu. Poraďte sa so svojim RIKA zákazníckym servisom!)
- Q Možnosť GSM modemu, číslo dielu E14532

Mobilný telefón:

- Android systém, verzia softvéru 2.3 Q
- Apple zariadenie (I-Phone, I-Pad) Systém IOS 7

Je nevyhnutné, aby ste uložili vaše telefónne číslo v GSM modeme, pri ovládaní vašej RIKA pece s aplikáciou WarmApp

# 2. Prvá registrácia

Select an operating unit:

Pri spustení, si prosím vyberte typ ovládania pece

rozdiely vo funkciách.

ER51 50 00 0 ě.

WarmApp je vhodná pre tlačidlový ako

aj dotykový displej. Avšak, existujú určité

1. Názov je ľubovoľný Mode Extra Kapo SIM-karty. 0660123123123 1234 Cancel Save

(napr. názov pece, bydlisko) s maximálne 6 znakov.

2. Zadajte telefónne číslo

3. PIN kód pre identifikáciu, štvormiestne číslo, ľubovoľné

4. Stlačte SAVE (uložiť).

Teraz sa "Send" (odoslať) - tlačidlo v spodnej časti zobrazí na zeleno, pri stláčaní "Send" sa otvorí súhrn. Tu môžete pokyn zrušiť "Cancel" alebo nastoliť "Submit". So "Submit", sa automaticky otvorí okno s SMS príkazmi, už pripravené na odoslanie. Obdržíte potvrdenie spätnej SMS správy.

Aplikáciu WarmApp úplne zatvorte (pozrite návod na obsluhu vášho mobilného zariadenia)

Poznámka

Pri spustení WarmApp na druhom mobilnom zariadení, sa prvé číslo uložené v peci prepíše.

# Menu príručka

Pre každé tlačidlo existujú tri polohy: "Stlačené", "Aktivované" a "Neaktivované". Ak je tlačidlo na displeji v šedej farbe, nie je aktívne, tak slúži len ako zástupný symbol a nemožno ho vybrať. Toto je prípad, ak ďalšia položka už nie je možná (napr. zvýšenie tepelného výkonu, ak je výkon 100% už zvolený, tlačidlo "HEAT TIME", ak sú vykurovacie časy už zvolené...atď).

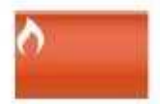

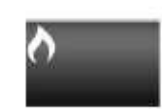

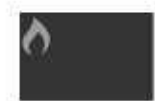

Stlačené

Aktivované

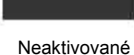

Keď je čitateľný príkaz pre pec hotový, tlačidlo "Send" (Odoslať) zasvieti na zeleno.

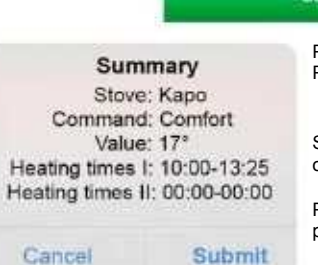

Po stlačení tlačidla "Send", sa zobrazí príkaz. Príkaz môžete skontrolovať.

Stlačením tlačidla "Submit", sa automaticky otvorí vytvorená SMS správa, stačí len odoslať.

Potvrdenú SMS správu, pec odošle vždy len na používané telefónne číslo.

#### Poznámka:

Ak sa počas prevádzky, vyskytne chybný oznam, pec odošle SMS správu o chybe na posledné uložené číslo.

S RIKA WarmApp aplikáciou môžete uložiť a riadiť až šesť pecí. Zakaždým, keď znovu spustíte aplikáciu WarmApp, si môžete vybrať medzi pecami.

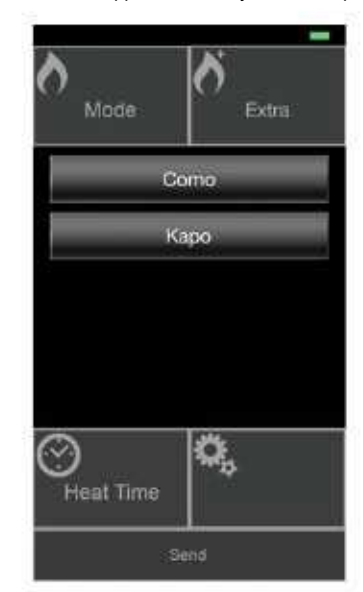

Obr. Výber pri dvoch uložených peciach.

Ak sa WarmApp aplikácia presunie do úzadia, otvorí sa naposledy vybraná pozícia. Ak je uložená len jedna pec, reštartuje sa na posledný odoslaný príkaz.

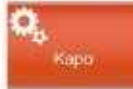

"Settings" Nastavenia, vždy ukážu názov vybranej peci. Menu rôznych nastavení je rovnaké pre pece s tlačidlovým ako aj s dotykovým displejom.

"Save number" (Uložiť číslo) odošle a uloží telefónne číslo vášho mobilného telefónu do pece. Toto číslo však nie je potrebné na posielanie príkazov a prijímanie spätných SMS správ. Toto číslo sa používa pre odosielanie chybových správ. Posledné uložené číslo je prepísané.

"Edit stove" (Úprava informácii), tu môžete zmeniť meno, telefónne číslo a heslo pece.

"Delete stove" (Vymazať pec), odstráni aktívnu pec zo zoznamu aplikácie. Ak sa na zozname nenachádzajú iné pece, automaticky skočíte späť do sekcie "Select an operating unit" (Vyberte typ ovládania pece) a je potrebné znovu zadať meno pece.

"Add stove" (Pridať pec) pridáva novú pec do zoznamu, začína s výberom ovládacej jednotky a ďalších vstupných možností na definovanie novej pece v aplikácii. Výsledný príkaz pošle číslo vášho mobilného telefónu do pece, ktorá ho uloží.

# 4. Hlavné menu

Poznámka: Pozorne si preštudujte návod na obsluhu vašej pece s možnosťou GSM modemu!

prevádzky.

#### Hlavné menu "Extra" pre pece s tlačidlovým displejom

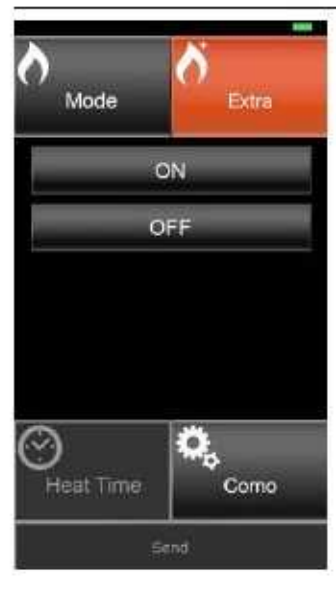

## Hlavné menu "mode" pre pece s tlačidlovým displejom

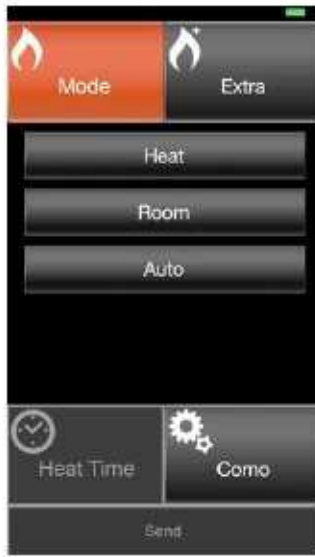

jednotlivými módmi: "Heat", "Room"

Tu máte možnosť prepínať pec na "ON" alebo "OFF". "Mode" (Režim) a "Settings"

(Nastavenia) sú zachované z poslednej

"Heat" (Manuálny režim) nastavenie vykurovacieho výkonu od 30% do 100%.

"Room" (Izbový režim) je dostupný len s RIKA priestorovým senzorom. Izbová teplota nastaviteľná od 5°C do 28°C.

"Auto", (Automatický režim) Sú použité len uložené hodnoty. Zmenu hodnôt je možné vykonať len na peci.

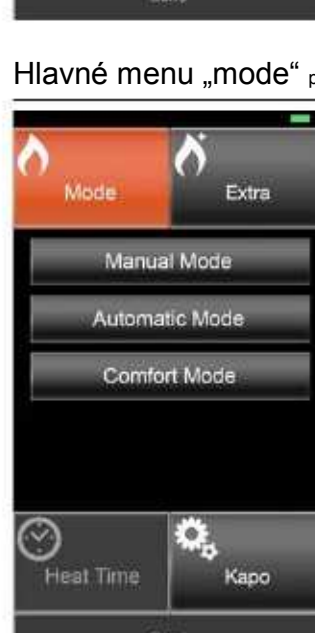

### Hlavné menu "Extra" pre pece s dotykovým displejom

Extra

ON

OFF

Get Status

Frost ON

Frost OFF

.

Каро

Tu máte možnosť prepínať pec na "ON" alebo "OFF". "Mode" (Režim) a "Settings" (Nastavenia) sú zachované z poslednej prevádzky.

"Get Status" (Zistiť stav) vyšle krátky príkaz do peci. Spätná SMS správa obsahuje zvolený režim a nastavenie (stav pece, časy vykurovania ak sú nastavené, skutočnú teplotu v priestore...)

"Frost On" aktivuje protinámrazovú ochranu. "Frost Off" ochrana je deaktivovaná.

Prejdite ďalej na "Time sync"(Synchronizácia času). Tento príkaz synchronizuje čas peci s časom na vašom mobilnom zariadení.

#### Hlavné menu "mode" pre pece s dotykovým displejom

Tu máte možnosť prepínať medzi jednotlivými módmi "Manual Mode" (Manuálny režim) "Automatic Mode" (Automatický) a "Comfort Mode" (Komfortný)

"Manual Mode" (Manuálny režim) nastavenie vykurovacieho výkonu od 30% do 100% bez vykurovacích časov.

"Automatic Mode" (Automatický režim) nastavenie vykurovacieho výkonu v percentách, v rozmedzí 30% - 100% s použitím vykurovacích časov uložených v peci alebo nastavením nových časov pomocou WarmApp aplikácie.

"Comfort Mode" (Komfortný režim) je dostupný len s RIKA priestorovým senzorom. Izbová teplota nastaviteľná v rozmedzí 14°C až 28°C. Nastavenie bez vykurovacích časov "Without heating times" alebo s vykurovacími časmi "With heating times" (Podrobnejšie informácie nižšie!)

#### Poznámka:

4

Mode

Heat Time

Venujte pozornosť čistiacim intervalom, ktoré zaručujú bezpečnú prevádzku.

Tu máte možnosť prepínať medzi and "Auto"

# Nastavenie vykurovacích časov – len pece s dotykovým displejom

Zvyčajne by sa mali používať časy nastavené na peci. Vo výnimočných prípadoch, ak prídete domov skôr a chcete kúriť v peci, môžete vykonať dočasnú zmenu vykurovacích časov pomocou WarmApp aplikácie.

Týmto prepíšete hodnotu uloženú v peci len pre daný deň!

Automatic mode: "Use stove heating times" (Automatický režim) "Použite vykurovacie časy nastavené na peci" so zeleným zaškrtnutím, môžete prijať predvolené hodnoty na peci. Ak vykurovacie časy v peci nie sú uložené, pec zostáva v pohotovostnom režime. Ak odstránite zelené zaškrtnutie, môžete si zvoliť hlavné tlačidlo "Heat Time" na WarmApp aplikácii.

Komfortný režim: (len s pripojeným RIKA senzorom)

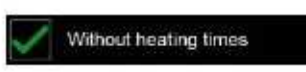

Poznámka:

Ak nastavíte teplotu a zelené zaškrtnutie (bez vykurovacích časov) nastavená teplota sa bude konštantne udržiavať.

Use stove heating times

Kliknite na prvé zelené zaškrtnutie tak, aby ste vybrali hodnoty nastavené na peci.

Keď odstránite všetky zelené zaškrtnutia, môžete si vybrať hlavné tlačidlo "Heat Time".

Zadajte časy vykurovania:

- Q Môžete zadať až dve rôzne fázy vykurovania na daný deň.
- Q Položka umožňuje len platné časové informácie.
- Q Existujúce čísla nemožno zmeniť, musia sa najprv odstrániť.
- Q Medzi "ON" a "OFF" časmi musí byť najmenej hodinový rozdiel.
- Q Po čase 22:59 nie je možný začiatok vykurovania, čas vykurovania je všeobecne nastaviteľný len do 23:59.

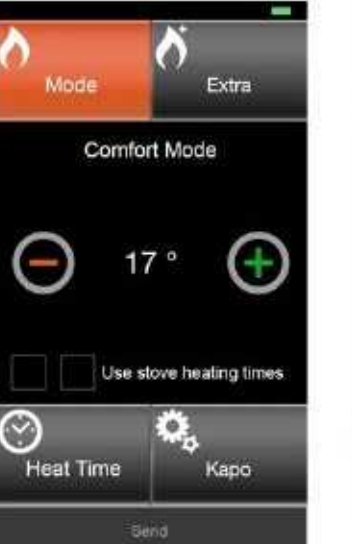

Položka " Heat Time" (Čas vykurovania) je teraz zvolený.

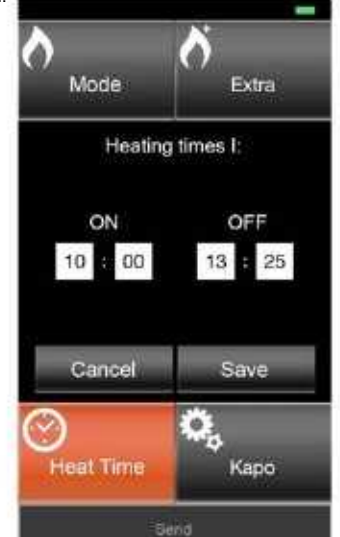

Zadajte čas zapnutia a vypnutia pece. Uložte a odošlite vaše nastavenia.

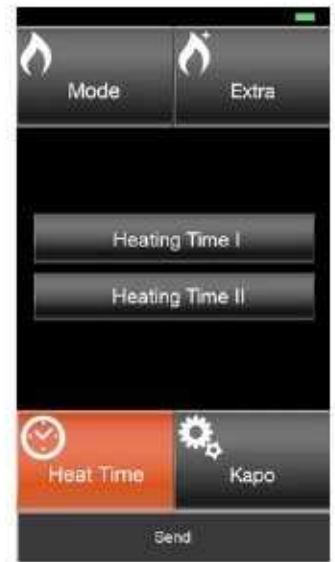

Vyberte si z danej možnosti.

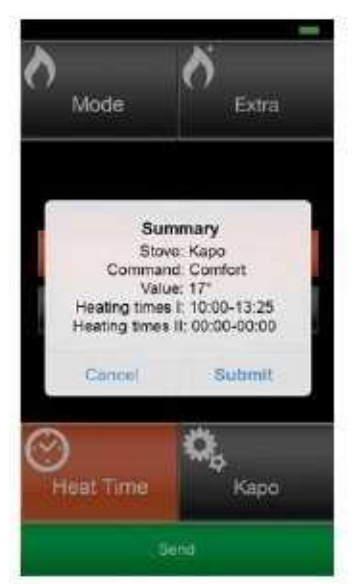

Po zadaní tohto príkazu, vám vaša pec zašle spätnú SMS správu (potvrdenie príkazu).

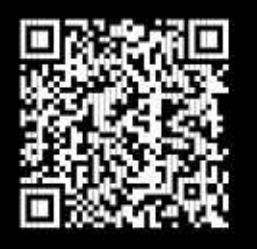

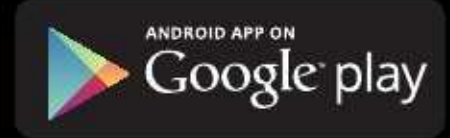

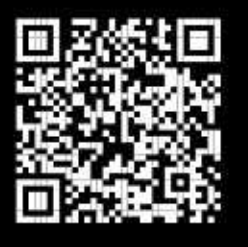

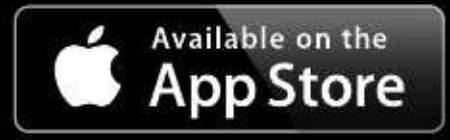

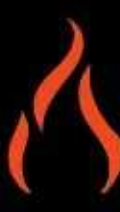

KAJMONT SERVIS, s.r.o. Pletiarska 12/A, 969 01 Banská Štiavnica

Telefón: 0907 426 135, 0918 865 671 E-mail: <u>kajmont@kajmont.sk</u>, rika@kajmont.sk

www.kajmont.sk